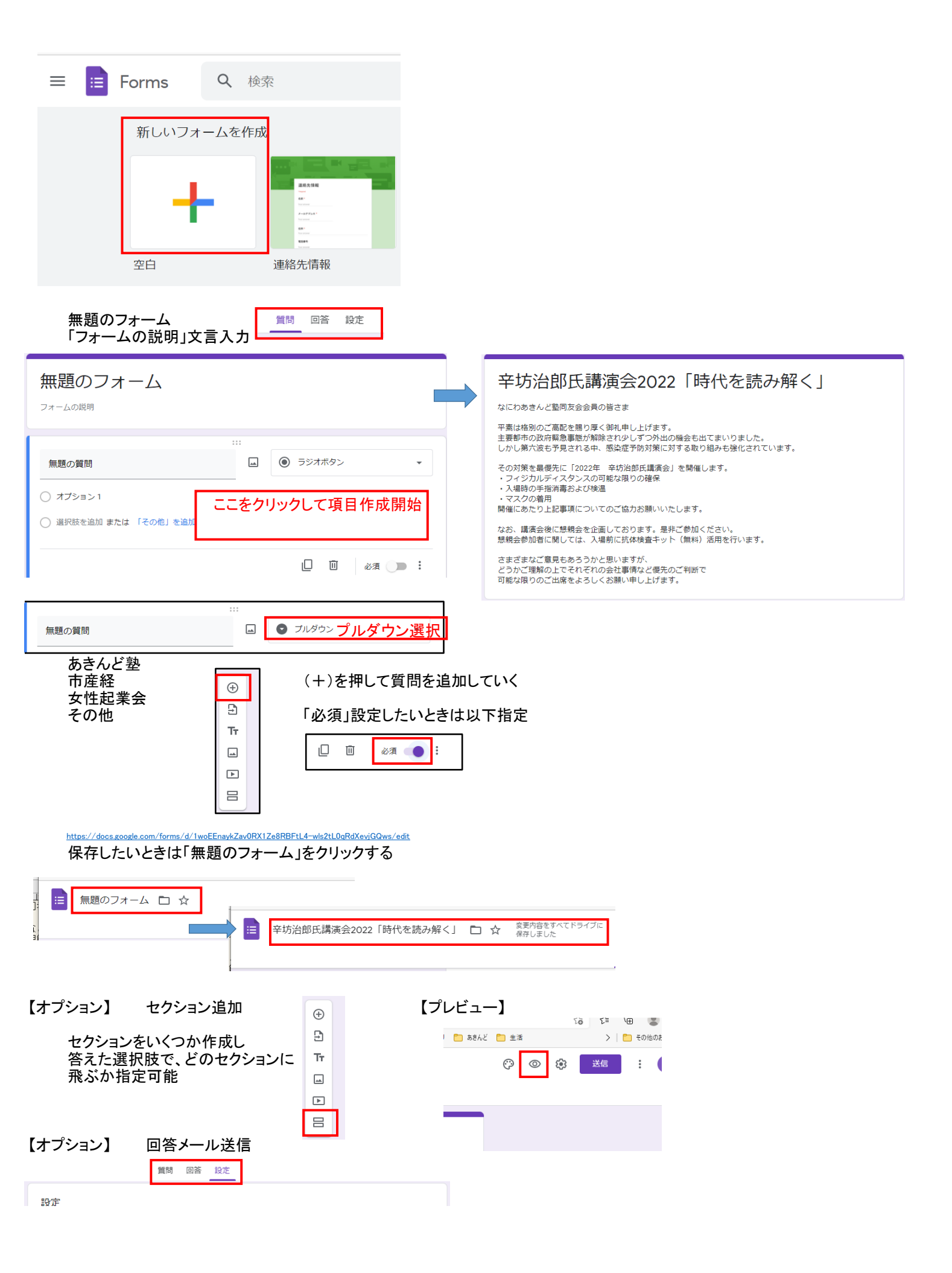

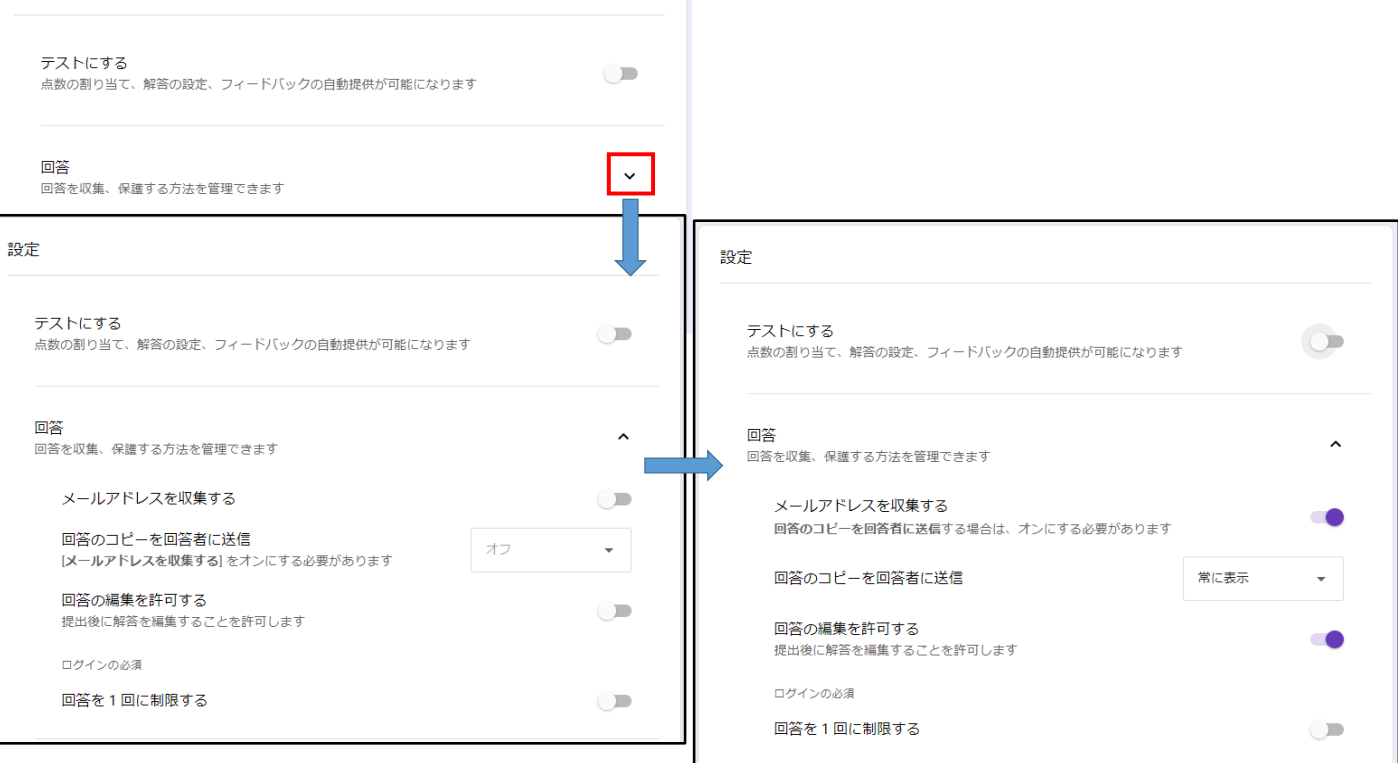

## 上記設定により、質問表題に以下、表記が追加

## 質問画面では以下の表示が自動追加

-IsnhsDA-Bxad8baj1vhGYACaGdsKIDA/viewform

~

| さまざまなご意見もあろうかと思いますが、<br>どうかご理解の上でそれぞれの会社事情など優先のご判断で<br>可能な限りのご出席をよろしくお願い申し上げます。 | https://docs.google.com/forms/d/e/1FAlpQLSd7QnaqOT3oCMQF3w-lsnhsDA-Bxad8baj1vhGYACa<br>さまざまたご音目もあろうかと思いますが、 |
|---------------------------------------------------------------------------------|----------------------------------------------------------------------------------------------------|
| <b>メールアドレス</b> *<br>有効なメールアドレス                                                  | とうかご理解の上でそれぞれの会社事情など優先のご判断で<br>可能な限りのご出席をよろしくお願い申し上げます。                                                     |
| このフォームではメールアドレスが収集されます。 設定を変更                                                   | *必須                                                                                                    |
| 回答のコピーが指定したアドレスにメールで送信されます。                                                     | メールアドレス・                                                                                                    |
| 送信                                                                              | <u>メールアドレス</u>                                                                                              |

## 【入力リスト参照】

PXAL

| 質問 回答 設定                                                            |                                        | 辛坊治郎氏講道会2022「時代を読 × 三 辛坊治郎氏講道会「時代を読                               |
|---------------------------------------------------------------------|----------------------------------------|-------------------------------------------------------------------|
| <br>O 件の回答                                                          | 正         :           回答を受付中         ● | <ul> <li>← → C</li></ul>                                          |
| 平坊治郎氏講演会2022「時代を読み解く」(回答) ☆ □ ◎ ファイル 編集 表示 挿入 表示形式 データ ツール 拡張機能 ヘルプ |                                        |                                                                   |
| 🗠 🚈 🖶   100% 🕶 ¥ % .0 .0 123 - デフォルト 10 - B                         | <i>I</i> \$ <u>A</u> \$. ⊞ EE -   ≡ -  | ± +  + + √ + G⊃ + (ii) + (i + γ + γ + γ + γ + γ + γ + γ + γ + γ + |

| A1 | -   fx   916297J    |                     |             |             |      |             |               |             |             |              |      |
|----|---------------------|---------------------|-------------|-------------|------|-------------|---------------|-------------|-------------|--------------|------|
|    | A                   | В                   | С           | D           | E    | F           | G             | н           | L. L.       | J            |      |
| 1  | タイムスタンプ             | メールアドレス             | 所属(あきんど塾生の所 | 所属期(あきんど塾友好 | お名前  | 会員区分(あきんど塾生 | 連絡先電話番号(あきん   | 講演会終了後、懇親会を | 備考(入力例1)あきん | ど塾の社員の方、関係者の | 方は、紹 |
| 2  | 2022/01/03 10:46:42 | mshin@artery-jp.com | なにわあきんど塾    | 31期         | 森田新一 | 一般会員(会費支払済み | 090-2357-0118 | 参加          |             |              |      |
| 3  |                     |                     |             |             |      |             |               |             |             |              |      |

## 【オプション】 結果を共有する

| t-o/edit?resourcekey                                        | #gid=90181406 |             | to t≡   | @ 🔋 …       |  |  |
|-------------------------------------------------------------|---------------|-------------|---------|-------------|--|--|
| 人掲載   インディード 🛛                                              | 出張_旅行 🎦 アートリ  | 🎦 あきんど 🎦 生活 | >       | 🎦 その他のお気に入り |  |  |
|                                                             |               |             |         | â 共有 b      |  |  |
| Ξ·±·μ·»· co □ m v·Σ· b. · · · · · · · · · · · · · · · · · · |               |             |         |             |  |  |
| F                                                           | G             | Н           | I.      |             |  |  |
| メールアドレス                                                     | 会社URL         | ご質問またはコメント  | メールアドレス |             |  |  |
|                                                             |               |             |         |             |  |  |